## Open College Website or type: staloysiuscollege.ac.in/studentlogin

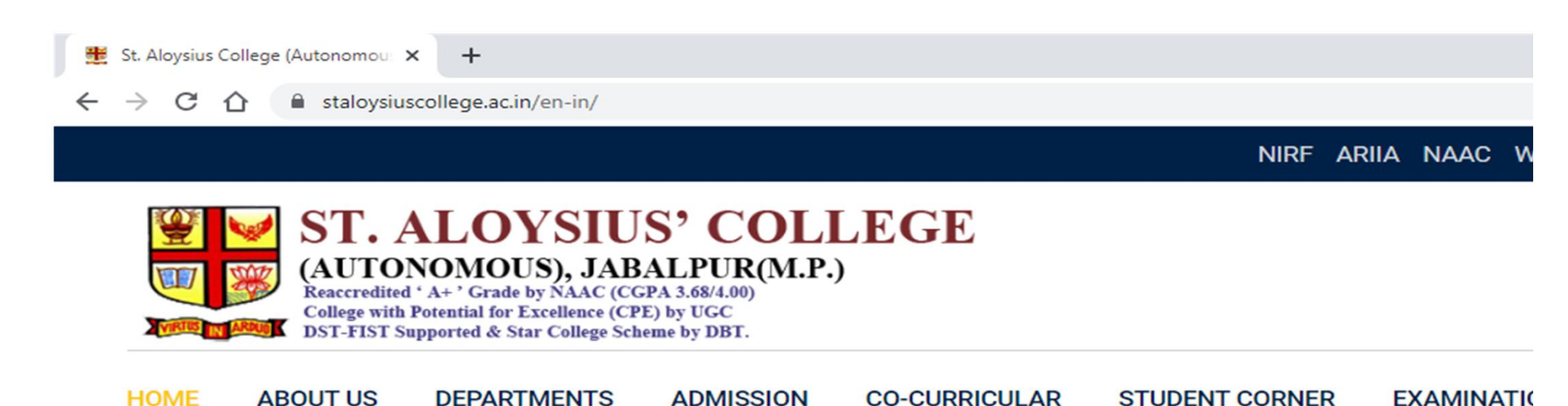

|  | STUDENT LOGIN   | COLLEGE LIBRARY                        | READING ROOM       | CODE OF                |
|--|-----------------|----------------------------------------|--------------------|------------------------|
|  | SCHOLARSHIP     | ANTI-RAGGING COMMITTEE                 | COUNSELLING CELL   | STUDENT                |
|  | E-LECTURES      | LIST OF CLASS TEACHERS                 | HOSTEL             |                        |
|  | SYLLABUS        | SCHEME FOR STUDENTS                    | ALUMNI ASSOCIATION | POLICY                 |
|  | DIGITAL LIBRARY | APPLY FOR TC-CC/<br>PROVISIONAL DEGREE | STUDENT'S UNION    | FEES PAYI<br>PRIVACY I |
|  |                 |                                        |                    | MOODLE                 |

# Enter your Username and Password to Login

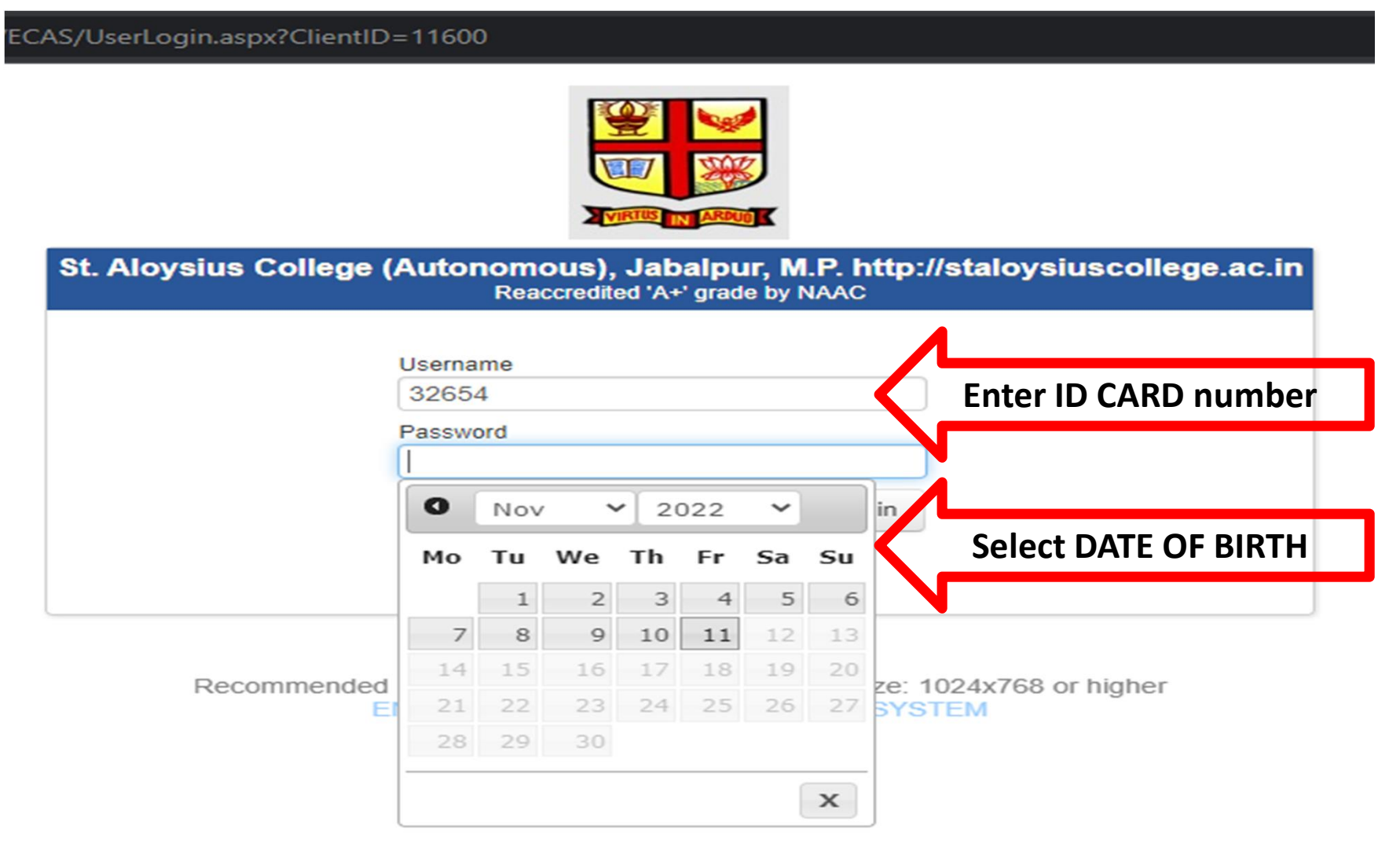

#### **Click on Pay Online icon**

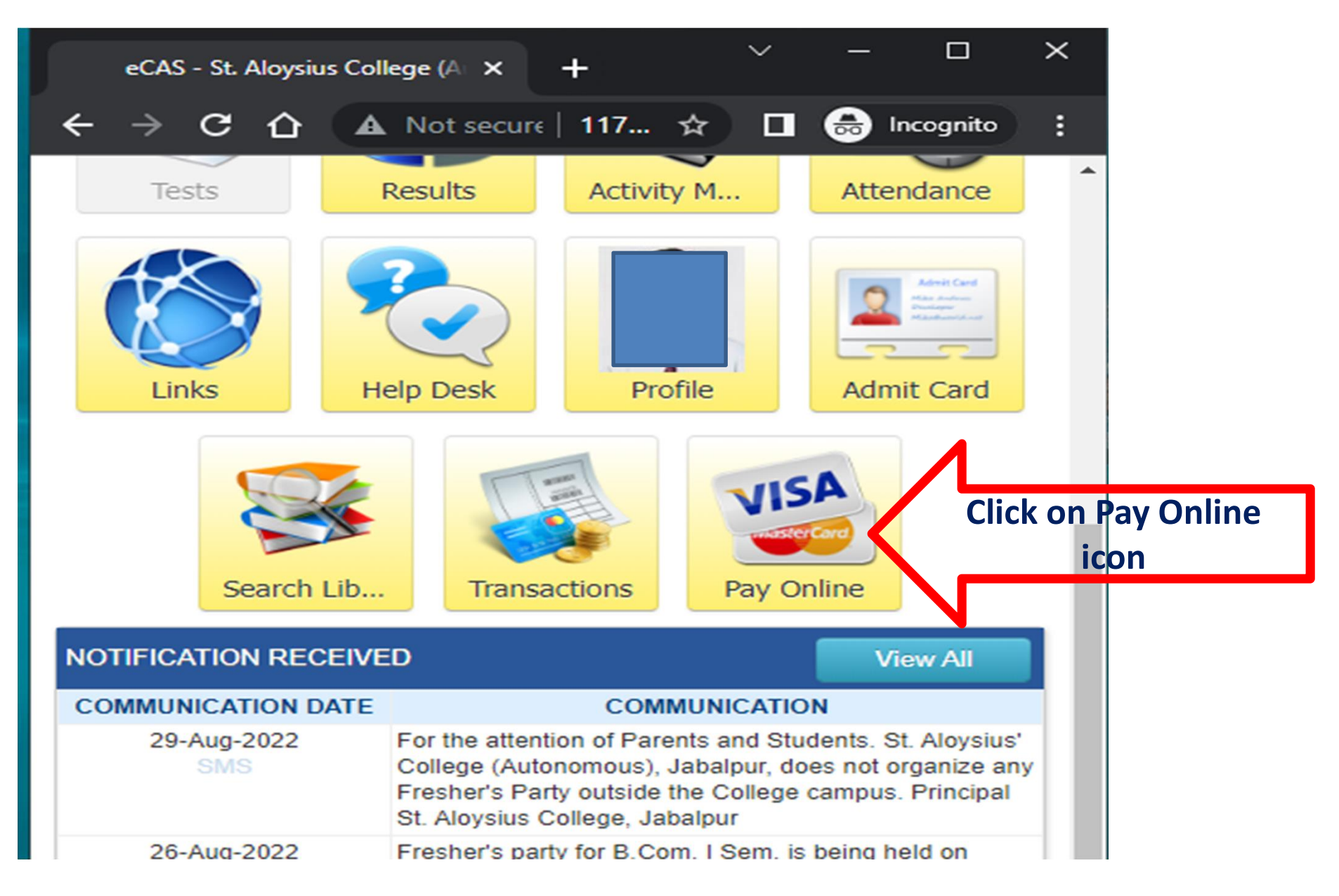

### Select Installment and Click Pay Now

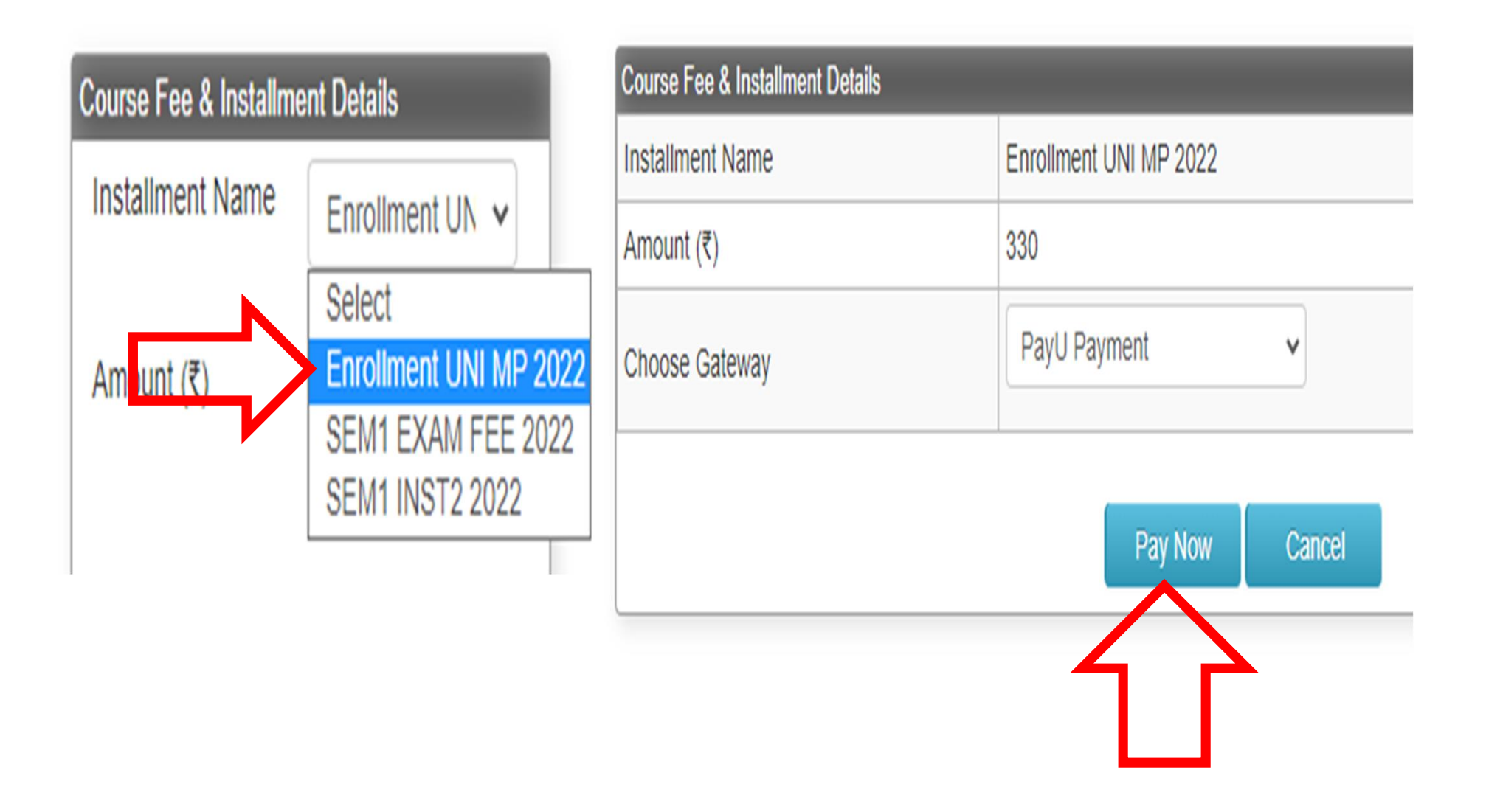

#### After making Payment, Click on Transactions icon to Print your receipts

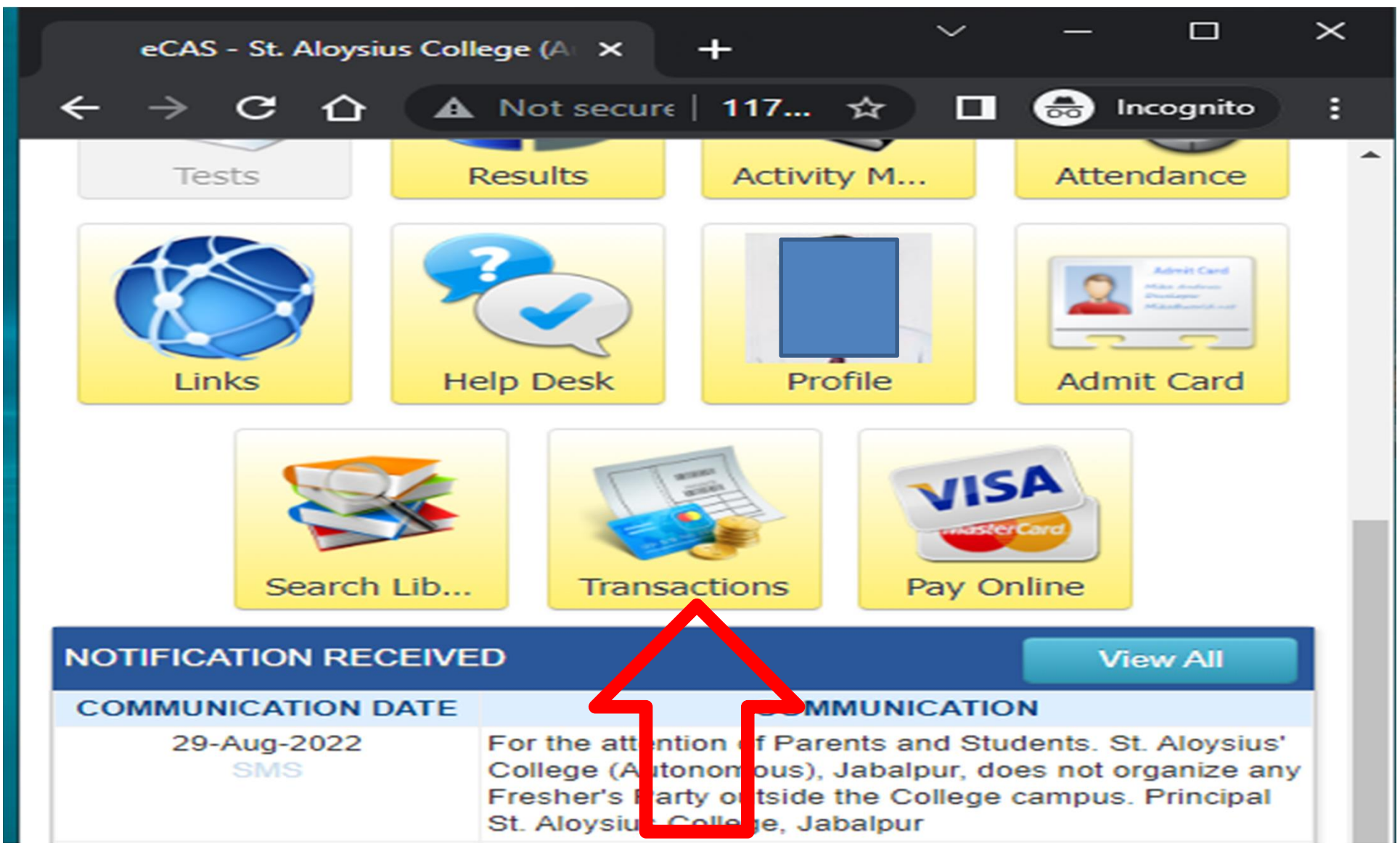